台灣大哥大 - 網頁版設定手機條碼步驟 (1100427版)

透過「財政部電子發票整合服務平台」網站首頁/快速上手\_雲端發票小學堂之 項目2. 載具歸戶→找到5大電信業者【設定手機條碼平台\_網站】進行連結。 ※連至台灣大哥大網站首頁→頁面上方點選【登入/註冊】鈕。

| ● 台灣大哥大   Open Possible 龍戶 × +<br>← → C          | ● - □ ×<br>∞ ☆ ≗ :                                                                                          |
|--------------------------------------------------|----------------------------------------------------------------------------------------------------|
| 母親節大禮 5G上網吃超館\$599起,最高加碼送\$24,600 momo幣          | 8                                                                                                    |
| 個人 家庭 企業<br>———————————————————————————————————— | 關於我們 企業社會責任 English                                                                                         |
| 台灣大哥大 網路門市 產品資費 用戶服務                             | 好速成双 5G <b>圣 登入/註冊 1  f 9</b>                                                                               |
| <b>審媽女芋</b> 月                                    | 熱<br>門<br>通達<br>結                                                                                           |
| ※點選後出現右側畫面,輸入您                                   | 🐠 台灣大哥大                                                                                                    |
| 的「台灣大哥大手機門號」及                                    |                                                                                                    |
| 「密碼」註。                                           | 台灣大會員登入                                                                                                    |
|                                                  | 即日起,您只要完成【會員登入】,即可自動使用同一帳密,暢遊台<br>灣大哥大電信及以下數位服務,免除各服務間重複登入!                                                 |
| 註:如果不確定「密碼」,就直接點〔                                | 🏎 🔤 🐻 🐮 🚵 🧶                                                                                                 |
| 忘記密碼?〕,這時您的手機就會                                  | 2                                                                                                    |
| 收到「密碼簡訊」通知,將收到的                                  | 帳號 請輸入手機門號或email                                                                                            |
| 「密碼」輸入相關欄位,按登入。                                  | 密碼 請輸入8~12碼英數字混合密碼 (1)                                                                                      |
|                                                  | <u>忘記密碼?</u><br>✔ 保持自動登入90天                                                                                 |
|                                                  | 登入                                                                                                    |
| ※登入後,出現設定email提醒視                                |                                                                                                    |
| 窗,這時可以先按〔下次再說〕                                   |                                                                                                    |
| 忽略。                                              |                                                                                                    |
|                                                  | 除了「門號」可做為帳號登入,請您填寫「email」完成驗證<br>做為多元帳號登入選擇,讓您輕鬆暢行台灣大哥大電信及數<br>位服務。<br>前往驗證email 下次再說<br>密碼 請輸入8~12碼英數字混合密碼 |

台灣大哥大 2-1

| ※完成上述   | 成上述作業,即登入會員資料畫面如下: |      |      | 您    | 您的手機號碼 |             |                |  |
|---------|--------------------|------|------|------|--------|-------------|----------------|--|
| 個人家庭    | 企業                 |      |      |      | -(     | 4 關於我們      | 企業社會責任 English |  |
| 🌏 台灣大哥大 | 網路門市               | 產品資費 | 用戶服務 | 好速成双 | 5G     | <u>0920</u> | • • f   •      |  |
|         |                    |      |      |      |        |             |                |  |
|         |                    |      |      |      |        |             |                |  |

## **※直接點【手機號碼】**,出現用戶基本內容,畫面如下 →網頁右方有

| 個人 家庭 | 企業      |           |         |                  |               | 關於我們 | 企業社會責任 | English |
|-------|---------|-----------|---------|------------------|---------------|------|--------|---------|
| 台灣大哥大 | 網路門市    | 產品資費      | 月戶服務 5  | 仔速成双 50          | 5 <u>092(</u> | •    | •      | f q     |
| 金吕咨判  | 月租型用戶   | 姓名:       | Email:  | <u>前往驗證Email</u> |               |      | (      | 前往會員中心  |
| 百只只什  | 資費類型: 西 | 2 > 已用傳輸量 | t: GB > | 本期應繳帳閳           | 2:            |      |        | 登出會員    |

※選擇您要設定的「手機條碼」欄位,輸入您的手機條碼 載具編號→點【全部儲存】 即設定成功。

| 發票管理      | ₽                    |  |
|-----------|----------------------|--|
| 電子發票載具設定  | 手機保固服務發票查詢           |  |
|           | • 電子發票載具設定           |  |
| ※為必填欄位    |                      |  |
| ◎ 會員載具    | TWM00 截貝歸戶           |  |
| ◎ 自然人憑證 💡 | 自然人透證                |  |
| ● 手機條碼 🛛  | 了 <sup></sup> 7 申請方式 |  |
| ● 愛心碼 🥹   | 要心碼查詢                |  |
| 貼心提醒      | → 收合內容 2部儲存 取消       |  |

台灣大哥大 2-2